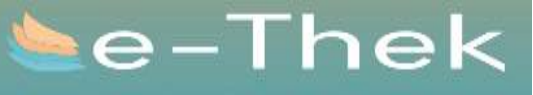

deutsch- und englischsprachige eMedien via https://e-thek-zh.ch und https://e-thek.overdrive.com

#### Suchen bei E-Thek

> Direkt im Katalog der Kanti-Mediothek Online Verfogbar bei «Ansicht in digitaler Bibliothek» anklicken

> Durch die Links beim Katalog der Kanti-Mediothek bei

**1. Suchen** Suchen Sie auf der Startseite

der E-Thek oder in der App nach den

gewünschten eMedien.

| Austielo-Nz. o                                                                                                    | der E-Mair              |       |     |
|----------------------------------------------------------------------------------------------------|-------------------------|-------|-----|
| ksol32011                                                                                                    | 1                       |       | ×   |
| Kennvort*                                                                                                    |                         |       |     |
| 2 Bstb Na                                                                                                    | chriame, 2 Batb Vorname | 0     | ⊗ × |
| Automa                                                                                                    | tisch anmelden          |       |     |
| Keinnanita                                                                                                    | Normal March 1          |       |     |
| NUT THE OWNER OF THE OWNER OF THE OWNER OWNER OF THE OWNER OF THE OWNER OF THE OWNER OF THE OWNER OF THE OWNER OF THE OWNER OF THE OWNER OF THE OWNER OF THE OWNER OF THE OWNER OF THE OWNER OF THE OWNER OF THE OWNER OF THE OWNER OF THE OWNER OF THE OWNER OF THE OWNER OWNER OF THE OWNER OWNER OWNER OWNER OWNER OWNER OWNER OWNER OWNER OWNER OWNER OWNER OWNER OWNER OWNER OWNER OWNER OWNER OWNER OWNER OWNER OWNER OWNER OWNER OWNER OWNER OWNER OWNER OWNER OWNER OWNER OWNER OWNER OWNER OWNER O |                         |       |     |
| Anmelde                                                                                                    | n - 1                   |       |     |
|                                                                                                    |                         |       |     |
| 1                                                                                                    |                         | No. 1 |     |
| 10-                                                                                                    |                         |       |     |
|                                                                                                    | •••                     |       |     |
|                                                                                                    |                         |       |     |
| 9                                                                                                    | Anmelder                |       |     |
| 2                                                                                                    | . Anmelder              |       |     |
| N                                                                                                    | lelden Sie sich         | mit   |     |

den Nutzerdaten

Ihres Bibliotheks-

ausweises an.

## Fragen beantwortet gerne das Mediotheksteam

 > Persönlich an der Theke
 > Per Mail mit Betreff «E-Thek Support» an <u>mediothek@kantiolten.ch</u>

Wichtige Fragen für den Support:

- Wann tritt der Fehler auf / bei welchem Arbeitsschritt? Einloggen, Ausleihen, Download
- Auf welchem Gerät /Plattform / Software? Mac, PC, Tablet, Smartphone, EReader \* App, Website \* Betriebssystem, Version Betriebssystem
- Welches E-Medium ist betroffen?
   Titeldaten \* Medienart Softwareformat(.pdf /epub)
- genauer Wortlaut der Fehlermeldung

i.d.R. während Schulzeit maximal 2 Tage Bearbeitungsfrist / evt. Supporttermin vereinbaren

### 5. Zurückgeben Nach Ablauf der Leihfrist wird der Titel auf Ihrem Gerät unbrauchbar. Sie können den Titel auch vorher manuell zurückgeben.

4. Medien nutzen

Nutzen Sie die entlieh-

enen eMedien auf Ihren

so oft Sie möchten.

verschiedenen Endgeräten -

Deutschsprachig App Onleihe Englischsprachig

App Libby

# 3. Ausleihen

Jetzt können Sie die digitalen Medien ganz einfach auf Ihr Gerät laden Ausleihefrist auswählen

Auf E-Reader
herunterladen
Auf PC
Nutzung in Browser
Auf Handy / Ipad
Nutzung in App

maximal 8 Stück

Ausloggen

## Lesegeräte im Vergleich

|                         | Smartphone | eReader | Tablet | PC |
|-------------------------|------------|---------|--------|----|
| Akkulaufzeit            | *          | *       | *      | *  |
| Darstellung von Bildern | *          | *       | *      | *  |
| Darstellung von Videos  | *          | *       | *      | *  |
| Displaygröße            | *          | *       | *      | *  |
| Lesbarkeit von Texten   | *          | *       | *      | *  |
| Farbe                   | *          | *       | *      | *  |
| Gewicht                 | *          | *       | *      | *  |
| Zugang zum Internet     | *          | *       | *      | *  |
| Eignung Belletristik    | *          | *       | *      | *  |
| Eignung Sachbuch        | *          | *       | *      | *  |

★ Sehr gut: Das Gerät ist für diese Funktion geeignet.

- Mäßig gut: Das Gerät ist für diese Funktion mäßig geeignet.
- ★ Schlecht: Das Gerät bietet dieses Funktion nicht an oder ist dafür ungeeignet.

Wegen Lizenzberechtigungen schafft die Kanti-Mediothek keine eigenen E-Books an.

Die Medienauswahl in E-Thek wird durch den E-Books-Verbund festgelegt.

# Was läuft auf welchem Gerät?

### Computer/Laptop

| Betrlebssystem | eBook/ePaper/<br>eMagazine<br>ePub/PDF<br>mit Onleihe:reader | eAudio/eVideo/<br>eMusic<br>Streaming<br>im Onleihe:player | eLearning<br>auf Originalportal<br>im Browser<br>(Start in Onleihe) |
|----------------|--------------------------------------------------------------|------------------------------------------------------------|---------------------------------------------------------------------|
| Windows 8/10   | •                                                            | •                                                          |                                                                     |
| Mac OS         | •                                                            |                                                            |                                                                     |
| Linux          | •                                                            | ۲                                                          |                                                                     |

### Mobile Endgeräte mit Onleihe App

| Betriebs-<br>system | Gerät                             | eBook/<br>ePaper/<br>eMagazine | eAudio/<br>eMusic<br>Streaming/<br>Download | eVideo | eLearning<br>im Browser |
|---------------------|-----------------------------------|--------------------------------|---------------------------------------------|--------|-------------------------|
| iOS ab 11.x         | iPhone/ Tablet/<br>iPod touch     |                                |                                             |        |                         |
| Android ab<br>5.1   | Smartphone/<br>Tablet/Kindle Fire |                                | •                                           | •      |                         |

### Sonstige mobile Geräte – Onleihe über den Browser

| Betriebssystem | Gerät                         | eBook/ePaper/<br>eMagazine<br>ePub/PDF | eAudio/eVideo/<br>eMusic<br>Onleihe:player | eLearning<br>im Browser |
|----------------|-------------------------------|----------------------------------------|--------------------------------------------|-------------------------|
| eBook-Reader   | Viele eReader<br>außer Kindle |                                        |                                            | •                       |
| iOS/Android    | Smartphone/<br>Tablet         |                                        |                                            |                         |
| Windows 8/10   | Tablet                        |                                        |                                            |                         |
| Windows mobile | Smartphone                    |                                        |                                            |                         |